# KISA 전자계약 시스템 매뉴얼 (기업사용자)

| 이름 | KISA 전자계약시스템 | 작성일 | 2019-03-11 | 작성자 | ㈜아비도스 |
|----|--------------|-----|------------|-----|-------|
| 버전 | 1.0          | 화면명 | 메인화면       |     |       |

| 입찰                          | •        | 위탁과제/지 | 원 업무지원센터 회원가입 |          |         | 1 | 사업자번호, 아이디, 비밀번호 입력 3 |
|-----------------------------|----------|--------|---------------|----------|---------|---|-----------------------|
| 새소식                         | + more   | 공고현황   | 화<br>         |          | $(\pm)$ |   | 인 버튼 클릭               |
| 국민연금 납부(완납)증명서 제출 알림        | 16.03.10 | 입찰공    | 고 위탁공고 지원공고   |          |         |   |                       |
| [시스템개선] 자동생성문서 관련 안내        | 15.12.22 | 구분     | 입찰건명          | 게시일      | 상태      |   |                       |
| [시스템개선] 중복문서 등록설자 간소화 안내    | 15.11.04 | 용역 테   | 스트사업입 찰건      | 19.03.11 | 입찰진행중   |   |                       |
| 123123123 <script></script> |          |        |               |          |         |   |                       |

| 이름                 | KISA 전자계약시스템                                                                                                    | 작성일                     | 2019-03-11                 | 작성자                                   | ㈜아비도스                                             |
|--------------------|----------------------------------------------------------------------------------------------------|-------------------------|----------------------------|---------------------------------------|---------------------------------------------------|
| 버전                 | 1.0                                                                                                    | 화면명                     | 공인인증서 로그인                  |                                       |                                                   |
|                    |                                                                                                    |                         |                            |                                       | Description                                       |
| <b>X</b> KIS       | 5 전자계약시스템 123 •••                                                                                                    | 로그인                     | 회원가입   아이디/비밀번호 찾기         | 로그인                                   |                                                   |
|                    | 입찰 위탁과제/지원 업무지원센터                                                                                                    | 회원가입                    |                            | 1 범용공                                 | 인인증서 선택 후 로그인                                     |
| 새소식                | 적자 서명 작성                                                                                                    |                         | (+)                        |                                       |                                                   |
| > 2019년<br>> 2019년 | 상반기 용역발주 및 협력업체 간담회 개최… 이 이 이 이 이 이 이 이 이 이 이 이 이 이 이 이 이 이 이                                                             | NSECURE                 |                            |                                       |                                                   |
| > 2018년            | 상반기 용역발주 및 간담회 개최 스마트인증 이동식디스크 USIM 스마트인증이 안전합                                                                            | 니다                      | 게시일 상태                     |                                       |                                                   |
| > (긴급)?            | 전자계약시스템점검 안내(2017.3.5(화) 16:0 인증서 저장 위치를 선택해 주세요                                                                          |                         | 19.03.12 입찰신행중             |                                       |                                                   |
| » 2017년            | 하반기 용역발주 안내 및 협력업체 간담회…                                                                                                   |                         | 19.03.07 입찰진행중             |                                       |                                                   |
| н                  |                                                                                                    | 중비중<br>말·운영 및 행사        | 개최 등 <b>19.03.07</b> 입찰진행중 |                                       |                                                   |
|                    | · · · · · · · · · · · · · · · · · · ·                                                                                     | <sup>힌디스크</sup> ;역      | <b>19.03.07</b> 입찰진행중      |                                       |                                                   |
| 전자?                | 계약시스템은 공인인증서가 필요한 서비스입니다. 사용할 인증서를 선택해 주세요<br>사이트에서 공인인증서를 신청하세요. 기본 사용자 마르인                                              | 바그지                     | <b>19.03.05</b> 입찰진행중      |                                       |                                                   |
| 한국<br>코스           | 관련         Non         관련           관점보인증         한국먼적자인증         ************************************                    |                         | (+)<br>제 A1 약4             | < <b>Comment</b><br>가입된 사업<br>필요하며, 별 | <b>t&gt;</b><br> 자번호로 발급한 범용공인인증서가<br>렬도 등록절차는 없음 |
|                    | KISA 부패행위 신고절차 안내 🧲 인증서 보기 인증서 찾기 인증                                                                                      | 증서 삭제                   | 19.03.14                   |                                       |                                                   |
|                    | 인증서 암호를 입력해 주세요                                                                                                    |                         | 19.03.13                   |                                       |                                                   |
| 전                  | 《연국인터넷진응원 전기 이야지 이야지 이야지 이야지 이야지 이야지 이야지 이야지 이야지 이야지                                                                      | 4                       | 19.03.14                   |                                       |                                                   |
| Ō                  | 용 가이드 -> ( 안전한 금융거래를 위해 6개월마다 인증서 암호를 변경하시기 바람                                                                            | 김니다.                    | 19.03.12                   |                                       |                                                   |
| 전자:<br>도와!         | 계약시스템을 쉽게 이용하실 수 있도록 기<br>드리겠습니다. 확인 취소                                                                                   |                         | 19.03.05                   |                                       |                                                   |
| 질의                 | 답변 ⊖ 고객의 소리 ⊖                                                                                                    |                         |                            |                                       |                                                   |
| 개인정보기              | <b>처리방침</b> │ 이메일 무단 수집 거부 │ RSS │ 뉴스레터 신청 │                                                                              | KISA 소개자료 다운로드          | <u>+</u> SNS 바로가기 는 f B    |                                       |                                                   |
| [본원] ()<br>[분원(기   | 58324) 전라남도 나주시 진흥길 9 한국인터넷진흥원 TEL : 02)405-5118<br><b> 락사무소)]</b> (05717) 서울시 송파구 중대로 135 (가락동) IT벤처타워 TEL : 02)405-5118 | 로그인 문제 등 시스템관린<br>02)40 |                            |                                       |                                                   |

| 이름 | KISA 전자계약시스템 | 작성일 | 2019-03-11 | 작성자 | ㈜아비도스 |
|----|--------------|-----|------------|-----|-------|
| 버전 | 1.0          | 화면명 | 지원사업 목록    |     |       |

| KIS∧ 전자격     | 약시스템         |                     |        |        | (Physics)                        | 7        | [업회원] 📮        | 로그아웃  |
|--------------|--------------|---------------------|--------|--------|----------------------------------|----------|----------------|-------|
| 입:           | 찰 위탁과제/      | 지원 전자계약             | 사업관리   | 실적증명발급 | 업무지원센터                           | 마이페이기    | 4              |       |
| 위탁과제/지원      | 위탁/지원 등      | 공고현황                |        |        |                                  |          | <b>☆</b> > 위탁괴 | -제/지원 |
| 공고현황         | 3 입찰시작일      | * 입찰종료일             | 상태 🔻 Q | 사업명    | 검색                               | I        |                |       |
| 명가현황<br>역사형화 | ><br>총 68건 📶 | 위탁 🛛 지원             |        |        |                                  | 한페이지 표   | 시 개수 15        | 행 🔻   |
| 1028         | 공고번호         |                     | 사업명    |        | 입찰기간                             | 게시일      | 상태             | 관심    |
|              | 2019-001     | 2019년 지원사업테스트       |        |        | 19.03.12~19.03.12 <b>17:00</b>   | 19.03.12 | 공고진행중          | +     |
|              | 2019000      | test 사업             |        |        | 19.03.12~19.03.12 10 <b>:58</b>  | 19.03.12 | 평가진행           | Π     |
|              | 지원테스트        | 20190130 TEST213123 |        |        | 19.01.31 ~ 19.02.07 <b>10:00</b> | 19.03.12 | 취소종료           |       |
|              | 위탁2019-009   | 위탁과제                |        |        | 19.02.11 ~ 19.02.18 <b>16:00</b> | 19.02.11 | 공고진행중          |       |
|              | KISA2019-002 | 테스트                 |        |        | 19.02.08 ~ 19.02.22 <b>17:00</b> | 19.02.08 | 공고진행중          | •     |
|              | 지원테스트        | 20190130 TEST213123 |        |        | 19.01.30~19.02.06 <b>10:00</b>   | 19.01.30 | 수정종료           |       |
|              | 지원테스트        | 20190130 TEST100    |        |        | 19.01.30~19.02.06 <b>10:00</b>   | 19.01.30 | 취소종료           |       |
|              | 지원테스트        | 20190130테스트1234     |        |        | 19.01.30 ~ 19.02.06 10:00        | 19.01.30 | 취소종료           |       |
|              | 지원테스트        | 20190130테스트123      |        |        | 19.01.30~19.02.06 10:00          | 19.01.30 | 수정종료           |       |
|              | 지원테스트        | 20190130테스트3        |        |        | ~19.02.06 10:00                  | 19.01.30 | 취소종료           |       |
|              | 지원테스트        | 20190130 테스트3       |        |        | 19.01.30 ~ 19.02.06 <b>10:00</b> | 19.01.30 | 취소종료           |       |
|              | 지원테스트        | 20190130테스트3        |        |        | 19.01.30 ~ 19.02.05 <b>10:00</b> | 19.01.30 | 수정종료           |       |

< 1 2 3 4 5 >

# Description 위탁과제/지원 > 공고현황 목록 1 참여할 지원사업 선택 1 참여할 지원사업 전택 1 · 1 · 2 · 3 · 4 · 5 · 6 · 7 · 7 · 7 · 8 · 9 · 9 · 10 · 11 · 12 · 13 · 14 · 15 · 16 · 17 · 18 · 19 · 19 · 19 · 19 · 19 · 19 · 19 · 19 · 19 · 1

Page 4

| 이름 | KISA 전자계약시스템 | 작성일 | 2019-03-11 | 작성자 | ㈜아비도스 |
|----|--------------|-----|------------|-----|-------|
| 버전 | 1.0          | 화면명 | 지원사업 내역    |     |       |

| 원사업현황        | 상세보기                                                   | ← 목록으로 돌아가기 |                                    |                   |
|--------------|--------------------------------------------------------|-------------|------------------------------------|-------------------|
| 10HH = 12010 |                                                        |             | 위텍                                 | ·[과세/시원 > 공고연왕 상세 |
| 사업면호:2019-0  | 비카이에서                                                  | 공고진행중       | 1                                  | 사업내용 확인           |
| 483.2019     | 년 시원·사업데스트                                             |             |                                    |                   |
| LiouTion 24  | 11<br>11<br>11                                         |             |                                    |                   |
|              |                                                        |             |                                    |                   |
| 지원사업 일반      |                                                        |             |                                    |                   |
| 사업번호         | 2019-001                                               |             |                                    |                   |
| 사업명          | 2019년도 공모 / 1차 / 2019년 지원사업테스트                         |             |                                    |                   |
| 접수기간         | 2019.03.12(화) ~ 2019.03.12(화)17:00 (마감까지 0 일 남았습니다. )  |             |                                    |                   |
| 접수방식         | 온라인접수                                                  |             | <c< td=""><td>omment&gt;</td></c<> | omment>           |
| 선정방식         | 제안서 평가                                                 |             |                                    |                   |
| 결과통보         | 선경된 사업자 개별통보                                           |             |                                    |                   |
| 부가세포함여부      | 부가세포함                                                  |             |                                    |                   |
| 계약담당자        | [관리자부서] 관리자 관리자직책(02-405-5118)                         |             |                                    |                   |
| 추가정보         |                                                        |             |                                    |                   |
| 컨소시엄         | 허용                                                     |             |                                    |                   |
| 참여제한         | 없음 ※ 조달청 입찰참가 제재업체는 계한여부와 상관없이 제재 기간 중 공고에 참여할 수 없습니다. |             |                                    |                   |
| 설명회          | 없음                                                     |             |                                    |                   |

| KISA 전자계약시스템 | 작성일 | 2019-03-11 | 작성자 | ㈜아비도스 |
|--------------|-----|------------|-----|-------|
| 1.0          | 화면명 | 사업신청       |     |       |

| ~~~~~              | ~~~~~~                                   | ~~~~~~                     | Description         |
|--------------------|------------------------------------------|----------------------------|---------------------|
| 공고 세부내용            | ~~~~~~~~~~~~~~~~~~~~~~~~~~~~~~~~~~~~~~~  | □ 전체 펼치기                   | 위탁과제/지원 > 공고현황 상세   |
| 세부과제1.[2019-001-00 | 1] 과계001 - 공고진행중                         | ~                          | 1 사업신청하기 버튼 클릭      |
|                    |                                          |                            |                     |
| 참여 안내              |                                          |                            |                     |
| 계목                 | 상세안내                                     |                            |                     |
| 린대상                | ● 공고안내서 참고                               |                            |                     |
| ≿시엄 구성 및 운영        | ● 공고안내서 참고                               |                            |                     |
| 신시엄 의무사항           | ● 컨소시엄의 경우, 회원가입이 원칙이나 부득이한 경우 대표사가 협력사의 | 제출서류를 모두 취합하여 제출 가능        |                     |
|                    |                                          |                            |                     |
| 서 및 계안요청서          |                                          |                            | <comment></comment> |
| . 구분               | 파일명                                      | 파일크기                       |                     |
| 공고서                | And a statistic statistic                | 0.01 MB <mark>다운로</mark> 드 |                     |
|                    |                                          |                            |                     |

# 공고 참가 시 제출서류

이름

버전

| no. | 구분 | 서류명   | 주관기관 | 협력기관 |
|-----|----|-------|------|------|
| 1   | 문서 | 사업계획서 | 필수   | 필수   |
| 2   | 문서 | 사용인감계 | 필수   | 필수   |

| 이름 | KISA 전자계약시스템 | 작성일 | 2019-03-11 | 작성자 | ㈜아비도스 |
|----|--------------|-----|------------|-----|-------|
| 버전 | 1.0          | 화면명 | 사업신청 동의    |     |       |
|    |              |     |            |     |       |

| 원공고현                                                                                                    | 황 상세보기 - 사업                                                                                                    | 법지원 동의서                                                                                                    |                                                                                                    | (~                                                               | 목록으로 돌아가기            | 위탁과제/지원 > 공고현황 상세 > 사업<br>동의 |
|----------------------------------------------------------------------------------------------------|----------------------------------------------------------------------------------------------------|----------------------------------------------------------------------------------------------------|----------------------------------------------------------------------------------------------------|------------------------------------------------------------------|----------------------|------------------------------|
| 공고번호:20                                                                                                    | 9-001                                                                                                    |                                                                                                    |                                                                                                    |                                                                  |                      | 1 사업참여에 대한 내용 확인 및 동         |
| 지원명 : 2(                                                                                                    | 19년 지원사업테스                                                                                                    | <u>NE</u>                                                                                                    |                                                                                                    |                                                                  | 공고진행중                | 2 사업신청서 작성 페이지로 이동           |
| 주관부서                                                                                                    | 테스트부서                                                                                                    | 등록일                                                                                                    | 2019-03-12                                                                                                    | 조회수                                                              | 2                    |                              |
| 공고번호                                                                                                    | 2019-001                                                                                                    | 접수기간                                                                                                    | 2019.03.12(화) ~ 2019.03.12(화)17:00                                                                                                    | (마감 7일전, 시간초과시 접수불가)                                             |                      |                              |
|                                                                                                    |                                                                                                    |                                                                                                    |                                                                                                    |                                                                  |                      |                              |
| 첨부파일<br>본 신청자는 상기<br>신청자에게 있음                                                                                  | 20190314 네트워크 전<br>이 항목들에 대하여 충분히 속<br>을 동의합니다. 아울러, 기기                                                                                                    | <del>1<u>근 요청서.hwp</u> (0.01<br/>독지하고 과제책임자 등의<br/>배된 사항에 문제가 있을 :<br/>() 5</del>                                        | MB)<br>확인을 거쳤으며, KISA전자계약시스템에 작성된 니<br>경우 과제 선정 제외 및 중단, 참여 제한 등의 조치에<br>하이합니다. 💿 동의하지 않습니다.                                                 | 1용이 사실과 다르거나 오기되었을 경<br>이의가 없음을 재차 동의합니다.                        | 우 모든 책임은             | <comment></comment>          |
| 첨부파일<br>본 신청자는 상7<br>신청자에게 있음                                                                                  | 20190314 네트워크 전<br>I 항목들에 대하여 충분히 속<br>을 동의합니다. 아울러, 기기                                                                                                    | 1 <u>근 요청서.hwp</u> (0.01<br>국지하고 과계책임자 등의<br>내된 사항에 문계가 있을 -<br>() 된                                                     | MB)<br>확인을 거쳤으며, KISA전자계약시스템에 작성된 니<br>경우 과계 선정 계외 및 중단, 참여 제한 등의 조치에<br>하이합니다. 💿 동의하지 않습니다.                                                 | 1용이 사실과 다르거나 오기되었을 경<br>이의가 없음을 재차 동의합니다.                        | 우 모든 책임은             | <comment></comment>          |
| 첨부파일<br>본 신청자는 상7<br>신청자에게 있음<br>한국인터넷진흥<br>따른 제재 및 환:<br>1. 동일사업계획<br>2. 기 개발 및 기<br>3. 선정 시 개발               | 20190314 네트워크 3<br>이 양목들에 대하여 충분히 속<br>을 동의합니다. 아울러, 기기<br>원 위탁/지원 사업을 신청힘<br>수에 동의하며, 아울러 민·형<br>서를 동시에 타 사업에 지원<br>지원과제에 대한 신청<br>나금에 대한 유용 및 횡령                    | <u>국 요청서.hwp</u> (0.01<br>국지하고 과제책임자 등의<br>내된 사항에 문제가 있을 :<br>(에 있어, 신청기업은 다음<br>국사상의 책임이 있음을 획<br>(하여 사업비 중복 부정획        | MB)<br>확인을 거쳤으며, KISA전자계약시스템에 작성된니<br>경우 과제 선정 제외 및 중단, 참여 제한 등의 조치에<br>3의합니다. ③ 동의하지 않습니다.<br>응과 같은 부정행위를 일체 하지 않음을 서약하며, 부<br>인합니다.<br>득   | 1용이 사실과 다르거나 오기되었을 경<br>이의가 없음을 재차 동의합니다.<br>정행위가 확인된 경우 한국인터넷진흥 | 우 모든 책임은<br>:원 관련규정에 | <comment></comment>          |
| 첨부파일<br>본 신청자는 상기<br>신청자에게 있음<br>한국인터넷진흥<br>따른 제재 및 환·<br>1. 동일사업계획<br>2. 기 개발 및 기<br>3. 선정 시 개발<br>4. 사업계획서 9 | 20190314 네트워크 3<br>이 양목들에 대하여 충분히 속<br>을 동의합니다. 아울러, 기기<br>원 위탁/지원 사업을 신청혐<br>수에 동의하며, 아울러 민·현<br>서를 동시에 타 사업에 지원<br>지원과제에 대한 신청<br>사금에 대한 유용 및 횡령<br>산 관련서류를 허위로 기개히 | <u>국 요청서.hwp</u> (0.01<br>국지하고 과제책임자 등의<br>내된 사항에 문제가 있을 :<br>에 있어, 신청기업은 다음<br>사상의 책임이 있음을 획<br>하여 사업비 중복 부정획<br>는 행위   | MB)<br>확인을 거쳤으며, KISA전자계약시스템에 작성된 니<br>경우 과제 선정 제외 및 중단, 참여 제한 등의 조치에<br>3의합니다. () 동의하지 않습니다.<br>응과 같은 부정행위를 일체 하지 않음을 서약하며, 부<br>인합니다.<br>등 | 1용이 사실과 다르거나 오기되었을 경<br>이의가 없음을 재차 동의합니다.<br>정행위가 확인된 경우 한국인터넷진흥 | 우 모든 책임은             | <comment></comment>          |
| 첨부파일<br>본 신청자는 상7<br>신청자에게 있음<br>한국인터넷진흥<br>따른 제재 및 환·<br>1. 동일사업계획<br>2. 기 개발 및 기<br>3. 선정 시 개발<br>4. 사업계획서 9 | 20190314 네트워크 3<br>이 양목들에 대하여 충분히 속<br>을 동의합니다. 아울러, 기기<br>원 위탁/지원 사업을 신청험<br>수에 동의하며, 아울러 민·형<br>서를 동시에 타 사업에 지원<br>가금에 대한 유용 및 횡령<br>및 관련서류를 허위로 기재하                | 1 <u>근 요청서.hwp</u> (0.01<br>옥지하고 과계책임자 등의<br>내된 사항에 문제가 있을<br>(이 있어, 신청기업은 다음<br>아상의 책임이 있음을 획<br>바여 사업비 중복 부정획<br>바는 행위 | MB)<br>확인을 거쳤으며, KISA전자계약시스템에 작성된 내<br>경우 과제 선정 제외 및 중단, 참여 제한 등의 조치에<br>한의합니다. () 동의하지 않습니다.<br>음<br>약입합니다.<br>등                            | 1용이 사실과 다르거나 오기되었을 경<br>이의가 없음을 재차 동의합니다.<br>정행위가 확인된 경우 한국인터넷진흥 | 우 모든 책임은<br>:원 관련규정에 | <comment></comment>          |

|                          | 1.0                                                          |                                                                                                    | 화면명       | 과제선택                                                |                              |
|--------------------------|--------------------------------------------------------------|----------------------------------------------------------------------------------------------------|-----------|-----------------------------------------------------|------------------------------|
|                          |                                                              |                                                                                                    | L         |                                                     |                              |
|                          |                                                              |                                                                                                    |           |                                                     | Description                  |
|                          |                                                              |                                                                                                    |           |                                                     | 위탁과제/지원 > 공고현황 상세 > 사입<br>작성 |
|                          |                                                              |                                                                                                    |           |                                                     | 1 참여할 과제 선택                  |
|                          | 고정화                                                          |                                                                                                    |           |                                                     |                              |
| 건건                       | 5포연광                                                         | 사업시원서 작성                                                                                            |           | ← 목록으로 돌아가기                                         |                              |
| 공고번                      | 번호:2019-(                                                    | 001                                                                                                 |           | 공고진행중                                               |                              |
| 공고                       | 명:2019                                                       | 년 지원사업테스트                                                                                           |           |                                                     |                              |
| -                        |                                                              |                                                                                                    |           |                                                     |                              |
|                          |                                                              |                                                                                                    | 🔿 커스시어 취요 | . 🕐 이차개한 어요. 🔿 서며히 어요.                              |                              |
| 공고내                      | 배역 참                                                         | 여경보                                                                                                 | ⊘ 컨소시엄 허용 | · 🕑 입찰제한 없음 🕑 설명회 없음                                |                              |
| ਤੁਡਮ                     | াণ্ণ শ্ব<br>• শিশ্ৰমগ্ৰ                                      | 여정보<br>역서 작성<br>지원하고자 하시는 신청과제를 먼저 선택 하신 후 작성 하시기 바랍니다.                                             | ⊘ 컨소시엄 허용 | · 🕑 입찰제한 없음 🕑 설명회 없음                                |                              |
| ਤੁਹਮ                     | H역 참                                                         | 여정보<br>역서 작성<br>지원하고자 하시는 신청과제를 먼저 선택 하신 후 작성 하시기 바랍니다.                                             | ⊘ 컨소시엄 허용 | · 🕑 입찰계한 없음 🕑 설명회 없음                                | <comment></comment>          |
| ਤਹਪ<br>(                 | াণ্ণ শ্ব<br>) শেশ্বসং                                        | 여정보<br>2서 작성 지원하고자 하시는 신청과제를 먼저 선택 하신 후 작성 하시기 바랍니다.                                                | ⊘ 컨소시엄 허용 | · 📀 입찰제한 없음 📀 설명회 없음                                | <comment></comment>          |
| ਤਹਮ<br>(<br>ਪੁਰੋ<br>ਪੁਰੋ | 범역     참       • 사업지원       · 사업지원       · 상업지원              | 여정보<br>철서 작성 지원하고자 하시는 신청과제를 먼저 선택 하신 후 작성 하시기 바랍니다.<br>과제001                                       | ⊘ 컨소시엄 허용 | <ul> <li>· ② 입찰계한 없음</li> <li>· ③ 설명회 없음</li> </ul> | <comment></comment>          |
| ਤਹਪ<br>(<br>ਪੋਰੋ         | 배역 참                                                         | 여정보<br>원서 작성 지원하고자 하시는 신청과제를 먼저 선택 하신 후 작성 하시기 바랍니다.<br>과제001<br>과제001                              | ⊘ 컨소시엄 허용 | <ul> <li>· ♥ 입찰계한 없음</li> <li>● 설명회 없음</li> </ul>   | <comment></comment>          |
| 공고내<br>관계<br>신청          | 배역     참       • 사업지용       · 사업지용       · 사업지용       · 사업기간 | 여정보<br>전시 작성 지원하고자 하시는 신청과제를 먼저 선택 하신 후 작성 하시기 바랍니다.<br>고자제001<br>고자제001<br>2019-03-12 ~ 2019-03-31 | ⊘ 컨소시엄 허용 | <ul> <li>값 입찰제한 없음</li> <li>&gt; 실명회 없음</li> </ul>  | <comment></comment>          |

| 이름 | KISA 전자계약시스템 | 작성일 | 2019-03-11 | 작성자 | ㈜아비도스 |
|----|--------------|-----|------------|-----|-------|
| 버전 | 1.0          | 화면명 | 과제선택       |     |       |

| 이름 | KISA 전자계약시스템 | 작성일 | 2019-03-11 | 작성자 | ㈜아비도스 |
|----|--------------|-----|------------|-----|-------|
| 버전 | 1.0          | 화면명 | 단독수급과 공동수급 |     |       |

| ~~~                     | ~~~~~                     | ~~~~~       | ~~~~     | ~~~           | ~~~~~~         | ~~~~~~~~~~~~~~~~~~~~~~~~~~~~~~~~~~~~~~~ | ~~~~~~    |              | Description                                            |
|-------------------------|---------------------------|-------------|----------|---------------|----------------|-----------------------------------------|-----------|--------------|--------------------------------------------------------|
| 컨소시엄                    | 1구성                       |             |          |               |                |                                         |           | 위<br>작       | 탁과제/지원 > 공고현황 상세 > 사업신청서<br>성 > 공동수급 업체 검색&구성          |
| 컨소시                     | l업구성                      | 수급 🕜 공동수급   | 5        |               |                |                                         |           | 1            | 단독수급의 경우 지분율을 100%로 입력                                 |
| 참여형태                    | 사업자번호                     | 기업명         | 대표자      | 담당자           | 전화번호           | E-Mail                                  | 지분율 삭제    | 2            | 공동수급의 경우 입력창에 대상업체를 검<br>색하여 선택                        |
| 무런                      |                           |             |          |               |                |                                         | 100 70    | 3            | 주관업체와 협력업체의 지분율을 입력                                    |
| U 컨소시<br>               | 엄플 구성하기 위해 기              | 입명을 검색하여 추가 | 하고 시문율을  | 을 100%에 맞<br> | 게 문매 소성하시기 바랍니 | 나. (협력 최소 시문귤은 10%)                     | ~~~~~~~   | 4            | 컨소시엄 구성 시 참가한 업체명과 담당자<br>명 및 연락처 입력                   |
| ≿시엄구<br>컨소시엄구<br>대상업체 김 | 성<br>구성 ① 단독수급<br>2<br>검색 | 금           | 대표자      | 담당자           | ※ 공동수급의 경우 주관  | 기관을 먼저 검색하세요.<br>E-Mail                 | 지부율 삭제    | <(<br>공<br>리 | Comment><br>동수급에 참여할 업체는 전자계약시스템에 미<br>가입을 해야 업체 추가 가능 |
| 10-11<br>X.24           | - TBHC-                   | 180         | -11 1    | 80.1          |                | 2                                       |           |              |                                                        |
|                         |                           |             |          |               |                |                                         |           |              |                                                        |
| 력                       |                           | and and the | 412      | 100           | 101001000      | page and                                | 10 % 🕒    |              |                                                        |
| 컨소시엄을                   | 는 구성하기 위해 기업명             | 병을 검색하여 추가히 | 고 지분율을   | 100%에 맞기      | 웹 분배 조정하시기 바랍니 | -I다. (협력 최소 지분율은 10%)                   |           |              |                                                        |
| b <mark>시</mark> 엄 업    | 체                         |             |          |               |                |                                         | 컨소시엄 업체추가 |              |                                                        |
|                         |                           | 업체명         |          |               | ŗ              | 담당자 연락처                                 | 삭계        |              |                                                        |
|                         |                           |             |          |               |                |                                         | Θ         |              |                                                        |
| 컨소시엄 입                  | 법체의 제출서류는 사업              | 업자별로 각각 회원기 | 입 후 PDF파 | 일로 별도 업       | 로드 바랍니다.       |                                         |           |              |                                                        |
|                         |                           |             |          |               |                |                                         |           |              |                                                        |
|                         |                           |             |          |               |                |                                         |           |              | Page 9                                                 |

|   |   |     | 71 |
|---|---|-----|----|
| _ | - | ÷., |    |
|   | _ | _   |    |
|   |   |     |    |

※ 공고 마감 전까지는 수정가능합니다.

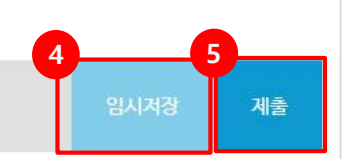

|    |       |                                             | 이 ᆻ글 두 ᆻㅡ더 ㅠㅋ이어 두세기 이겁 | i              |
|----|-------|---------------------------------------------|------------------------|----------------|
| 제  | 출(입찰침 | 방가) <mark>시</mark> 발생되는 시스템 문제 (오류)는 연락 주시기 | 바랍니다. (02-405-6446)    |                |
| 번호 | 필수    | 문서명                                         | 첨부 여부                  | 3 업로드          |
|    | 71.8  | 사어계회서                                       | 서류미비                   | 파일 선택 선택되파일 없음 |
| 1  | 百千    |                                             | COLUMN AND A COLUMN    |                |

마감시간에 임박하여 한번에 제출 (입찰참가)를 시도하시기 보다는 기본정보와 준비된 서류를 면저 등록하시고 임시저장 하시면 보다 안전한 참여를 하실 수 있습니다. 마감이전 까지는 계출하신 내역에 대하여 수정하여 재 업로드가 가능합니다.

(주)아비도스

사업추진 가격제안 사업구분 세부지원사업명 지원금액규모 과제001 지원 1,000,000,000원 부가세 면세사업자 여부 제안금액 \* 부가가치세 (VAT)를 포함한 금액으로 사업추진 가격을 제안합니다. 일반사업자 \* 부가세 면세사업자(비영리기관)는 예산에서 부가세를 제외한 금액한도 내에서 가격을 제안합니다. ◎ 면세사업자(비영리기관등) 0 원(금원) \* 계안금액 참여형태 기업명 정부출연금 민간현금 민간현물 계 원 원 주관 원 원 0 원 0 원 0 원 0 원 계 제출서류

| 파제건경지 역경 |              |         |                            |
|----------|--------------|---------|----------------------------|
| *책임자(PM) | 8-118        | 전화번호    |                            |
| *휴대전화    | 02-2042-0300 | *E-mail | excition that states as in |

| Description                                                                                                    |
|----------------------------------------------------------------------------------------------------|
| 가과제/지원 > 공고현황 상세 > 사업신청서<br>성                                                                                                    |
| 과제 책임자 정보 입력                                                                                                    |
| 정부출연금, 민간현금, 민간현물 금액 입력                                                                                                    |
| 업로드할 파일 선택                                                                                                    |
| 임시저장 시 입력된 내용저장(제출버튼을<br>누르기전까지는 사업에 참여한 상태가 아<br>님)                                                                                                    |
| 제출버튼 클릭 시 사업에 최종 참여된 상태<br>로 변경                                                                                                    |
|                                                                                                    |
|                                                                                                    |
|                                                                                                    |
|                                                                                                    |
|                                                                                                    |
| Somment><br>부파일은 PDF로 제출해야하며, 파일명에 마<br>E가 포함될 경우 업로드 불가능(마침표 제거<br>업로드 가능)<br>한 에 업로드 가능한 파일 용량은 50MB<br>동수급의 경우 아래 순서로 진행<br>관업체 임시저장->협력업체 서류업로드->주<br>[체최종제출]<br>종제출 후에도 마감전까지 내용 및 서류 수<br>가능 |
|                                                                                                    |

| 이름 | KISA 전자계약시스템 | 작성일 | 2019-03-11 | 작성자 | ㈜아비도스 |
|----|--------------|-----|------------|-----|-------|
| 버전 | 1.0          | 화면명 | 사업신청서 작성   |     |       |

|  | Page 11 |
|--|---------|

Description

|                    |                                                 |      |            |             | 위<br>임 | 탁과제/지원 > 공고현황 상세 > 사업신청시<br>시저장완료 |
|--------------------|-------------------------------------------------|------|------------|-------------|--------|-----------------------------------|
| 시권승고연왕 사업기         | 시원서 작성완료                                        |      |            | ← 목록으로 돌아가기 | 1      | 임시저장 버튼 클릭 시 임시저장된 상태<br>시        |
| 신                  | 청하신 지원사업 신청서의                                   | 임시저경 | 장을 완료했습니다. |             |        |                                   |
| 접수번호               | 지원-S-1552373985814-8X8V5EV9N-접수1                | 접수일  | 2019-03-12 |             |        |                                   |
| 사업담당               | BAR40944000-104-0098                            | 사업부서 | 테스트부서      |             |        |                                   |
| 접수사업               | [2019년도 1차 2019년 지원사업테스트]<br>2019-001-001 과제001 |      |            |             |        |                                   |
| 접수기업               | CONTRACT.                                       | 담당자  | 홍길동        |             |        |                                   |
| 참여형태               | 공동수급                                            | 면세여부 | 일반사업자      |             |        | comment>                          |
| 1993대<br>10 접수내용 수 | - 중중구립<br>>정이 필요한 경우 마감 이전에 수정이나 변경이 가능합니다      | 민세어구 | 2274174    |             |        |                                   |
| 목록보기 공고            | רשי                                             |      |            |             |        |                                   |
|                    |                                                 |      |            |             |        | Page                              |

| 이름 | KISA 전자계약시스템 | 작성일 | 2019-03-11 | 작성자 | ㈜아비도스 |
|----|--------------|-----|------------|-----|-------|
| 버전 | 1.0          | 화면명 | 임시저장 완료    |     |       |

| KISA   | A 전자계약시               | 스템                          |       |      |               | 작성일             | 2019      | -03-11   | 작성자                                      | ㈜아비도스                               |
|--------|-----------------------|-----------------------------|-------|------|---------------|-----------------|-----------|----------|------------------------------------------|-------------------------------------|
| 1.0    |                       |                             |       |      |               | 화면명             | 컨소시엄 확인   |          |                                          |                                     |
|        |                       |                             |       |      |               |                 |           |          | 위탁과제/기                                   | Description<br>지원 > 공고현황 상세 > 사업신청  |
| 지원공고현  | 현황 사업                 | 지원서 작성                      |       |      |               |                 | < 목록      | 록으로 돌아가기 | 서 > 협력       1     메인 6                  | 업체서류업로드(공동수급일경우)<br>업체에서 입력한 지분율 확인 |
| 공고번호:2 | 019-001               |                             |       |      |               |                 |           | 공고진행중    |                                          |                                     |
| 공고명:2  | 2019년 지원              | 원사업테스트                      |       |      |               |                 |           |          |                                          |                                     |
| 공고내역   | 참여정보                  | í                           |       |      |               | ♂ 컨소시엄 허용       | ♥ 입찰계한 없음 | ✓ 설명회 없음 |                                          |                                     |
|        | <mark>임시작성</mark> 임시격 | :성된 상태입니다.                  |       |      |               |                 |           |          |                                          |                                     |
| 과제     |                       |                             |       |      |               |                 |           |          |                                          |                                     |
| 신청과제 ( | 선택 과제                 | 001                         |       |      |               |                 | ۲         |          | <commer< td=""><td>nt&gt;</td></commer<> | nt>                                 |
| 과계명    | 병 과제이                 | 01                          |       |      |               |                 |           |          |                                          |                                     |
| 사업기    | 간 2019                | -03-12 ~ 2019-03-31         |       |      |               |                 |           |          |                                          |                                     |
| 사업 담당  | 당자 [테스                | 트부서] 테스트사업부서 테              | 스트직책  |      |               |                 |           |          |                                          |                                     |
| 컨소시엄구  | 성                     |                             |       |      |               |                 |           |          |                                          |                                     |
| 참여형태   | 사업 <mark>자</mark> 번호  | 기업명                         | 대표자   | 담당자  | 전화번호          | E-Mail          |           | 지분율      |                                          |                                     |
| 주관     | 223-07-2108           | 5 (00000322)                | 10.00 | 1000 | 40-0348-8800  | parent Brobyles | 160-161   | 60%      |                                          |                                     |
| 협력     | 104-01-021            | <ul> <li>COMPANY</li> </ul> | 100   | 100  | 1042-083-0800 | (AP) (Article)  |           | 40%      |                                          |                                     |

| 이름 | KISA 전자계약시스템 | 작성일 | 2019-03-11 | 작성자 | ㈜아비도스 |
|----|--------------|-----|------------|-----|-------|
| 버전 | 1.0          | 화면명 | 제출서류 업로드   |     |       |

| <b>N</b> 212                                                                              | .kl                                                                                                    | ~~~~~~~~~~~~~~~~~~~~~~~~~~~~~~~~~~~~~~~                                                                                                    | ~~~~~~~~~~~~~~~~~~~~~~~~~~~~~~~~~~~~~~~                                              | ~~~~~~~~~~~~~~~~~~~~~~~~~~~~~~~~~~~~~~~ | ~~~~ |                                     | Description                                  |
|-------------------------------------------------------------------------------------------|----------------------------------------------------------------------------------------------------|----------------------------------------------------------------------------------------------------|--------------------------------------------------------------------------------------|-----------------------------------------|------|-------------------------------------|----------------------------------------------|
| 책임자(PM                                                                                    | · 홍길동                                                                                                    | 전화번호                                                                                                    |                                                                                      |                                         |      | 위택 서                                | 탁과제/지원 > 공고현황 상세 > 사업<br>> 협력업체 서류 업로드(공동수급을 |
| 휴대전화                                                                                      | 02-2222-3333                                                                                                    | E-mail                                                                                                    | email@email.com                                                                      |                                         |      | 1                                   | 서류 업로드                                       |
| <u> </u>                                                                                  | 제안                                                                                                    |                                                                                                    |                                                                                      |                                         |      |                                     |                                              |
| 사업 <mark>구</mark> 분                                                                       |                                                                                                    | 과계명                                                                                                    |                                                                                      | 소요예산                                    |      |                                     |                                              |
| 지원                                                                                        |                                                                                                    | 과제001                                                                                                    |                                                                                      | 1,000,000,000원                          |      |                                     |                                              |
|                                                                                           |                                                                                                    |                                                                                                    |                                                                                      | 부가세 면세사언자 여부                            |      |                                     |                                              |
| 메인 업체에<br>부가세 면세                                                                          | 제<br>서 제안한 금액 입니다.<br>사업자(비영리기관)는 예산에서 부가세를 제외한 금역                                                                                                    | 안금액<br>맥한도 <mark>내</mark> 에서 가격을 제안합니다                                                                                                    | ŀ.                                                                                   | 일반사업자                                   |      |                                     |                                              |
| 메인 업체에<br>부가세 면세<br>제안금액은<br>제안금액 :<br><b>하서류</b>                                         | 제<br>서 제안한 금액 입니다.<br>사업자(비영리기관)는 예산에서 부가세를 제외한 금당<br>암호화 되어 보관되며, 개찰 전까지 어떠한 사유에도 취<br>575,000,000원 (금 육역철천오백만원)                                                                                                    | I안금액<br>액한도 내에서 가격을 제안합니디<br>참여한 업체를 제외하고는 열람 (                                                                                                    | t.<br>확인)이 불가합니다.                                                                    | 일반사업자                                   |      | <c< th=""><th>omment&gt;</th></c<>  | omment>                                      |
| 메인 업체에<br>부가세 면세<br>제안금액 :<br>제안금액 :<br>소서류<br>아감시?<br>습니다.<br>이 모든 문<br>이 또한 파<br>이 제출(입 | 제<br>서 제안한 금액 입니다.<br>사업자(비영리기관)는 예산에서 부가세를 제외한 금액<br>암호화 되어 보관되며, 개찰 전까지 어떠한 사유에도 함<br>575,000,000원 (금 육역철천오백만원)<br>안에 임박하여 한번에 제출(입찰참가)를 시도하시기 5<br>마감이전 까지는 제출하신 내역에 대하여 수정하여 저<br>서는 PDF 파일로 변환하여 업로드 하여 주시고, 업로<br>일명이나 폴더명에 마침표(.) 포함시 업로드에 어려움<br>찰참가)시 발생되는 시스템 문제(오류)는 연락 주시기            | 1만금액<br>액한도 내에서 가격을 제안합니다<br>참여한 업체를 제외하고는 열람(<br>참여한 업체를 제외하고는 열람(<br>입로드가 가능합니다.<br>드 총 합계 용량은 50MB를 초과<br>이 있을 수 있으니 유의하여 주시<br>기 바랍니다. (02-405-6446)                                   | ŀ.<br>확인)이 불가합니다.<br>면저 등록하시고 입시저장 하시면 보<br>할 수 없습니다.<br>기 바랍니다.                     | 일반사업자<br>다 안전한 참여를 하실 수 있               |      | <c< td=""><td>comment&gt;</td></c<> | comment>                                     |
| 메인 업체에<br>부가세 면세<br>제안금액은<br>제안금액:                                                        | 제<br>서 제안한 금액 입니다.<br>사업자(비영리기관)는 예산에서 부가세를 제외한 금액<br>암호화 되어 보관되며, 개찰 전까지 어떠한 사유에도 1<br>575,000,000원 (금 육억철천오백만원)<br>에 입박하여 한번에 제출(입찰참가)를 시도하시기 5<br>마감이전 까지는 계출하신 내역에 대하여 수정하여 자<br>너는 PDF 파일로 변환하여 업로드 하여 주시고, 업로드<br>일명이나 풀더명에 마침표(.) 포함시 업로드에 어려움<br>찰참가)시 발생되는 시스템 문제(오류)는 연락 주시기            | I만금액<br>객한도 내에서 가격을 제안합니다<br>참여한 업체를 제외하고는 열람(<br>참 여한 업체를 제외하고는 열람(<br>데 업로드가 가능합니다.<br>드 총 합계 용량은 50MB를 초과<br>이 있을 수 있으니 유의하여 주시<br>이 있을 수 있으니 유의하여 주시<br>이 방랍니다. (02-405-6446)<br>첨부 여부 | t.<br>확인)이 불가합니다.<br>먼저 등록하시고 임시저장 하시면 보<br>할 수 없습니다.<br>기 바랍니다.<br>업로드              | 일반사업자                                   |      | <c< td=""><td>omment&gt;</td></c<>  | omment>                                      |
| 메인 업체에<br>부가세 면세<br>제안금액은<br>제안금액:                                                        | 제<br>세 계안한 금액 입니다.<br>사업자(비영리기관)는 예산에서 부가세를 제외한 금액<br>암호화 되어 보관되며, 개찰 전까지 어떠한 사유에도 1<br>575,000,000원 (금 육역철천오백만원)<br>* 이 임박하여 한번에 계출(입찰참가)를 시도하시기 5<br>마감이전 까지는 계출하신 내역에 대하여 수정하여 자<br>석는 PDF 파일로 변환하여 업로드 하여 주시고, 업로의<br>일명이나 폴더명에 마침표(.) 포함시 업로드에 어려움<br>찰참가)시 발생되는 시스템 문제(오류)는 연락 주시기<br>* 문서명 | 1만금액<br>객한도 내에서 가격을 제안합니다<br>참여한 업체를 제외하고는 열람(<br>1 업로드가 가능합니다.<br>드 총 합계 용량은 50MB를 초과<br>이 있을 수 있으니 유의하여 주시<br>기 바랍니다. (02-405-6446)<br>첨부 여부<br>서류미비                                     | t.<br>확인)이 불가합니다.<br>먼저 등록하시고 임시저장 하시면 보<br>할 수 없습니다.<br>기 바랍니다.<br>업로드<br>파일 선택 선택된 | 알반사업자<br>다 안전한 참여를 하실 수 있<br>파일 없음      |      | < C                                 | comment>                                     |

서류제출

※ 공고 마감 전까지는 수정가능합니다.

목록보기

| 포도다기 |  |
|------|--|
|      |  |
|      |  |

제출서류

※ 공고 마감 전까지는 수정가능합니다.

3 제출

|          | 협력사 |         |                |
|----------|-----|---------|----------------|
| 나 문서 목   | 록   |         |                |
| <u>ē</u> | 필수  | 문서명     | and the second |
| 1        | 필수  | 사업계획서   | 0              |
|          |     | 1001757 | 0              |

| 사업                   | 구분                         |                     |                                            | X                             | <mark>부지원사업명</mark>                  |       |             |                                        | 지원금액규모                      |
|----------------------|----------------------------|---------------------|--------------------------------------------|-------------------------------|--------------------------------------|-------|-------------|----------------------------------------|-----------------------------|
| ス                    | 원                          | 과제001               | 과계001                                      |                               |                                      |       |             |                                        | 1,000,000,000원              |
|                      |                            |                     |                                            | 제안금액                          |                                      |       |             | 부가                                     | 세 면세사업자 여부                  |
| * 부가<br>* 부가<br>* 계안 | 가치세 (VAT)<br>세 면세사업기<br>금액 | )를 포함한 등<br>자(비영리기) | 금액으로 사업추진 가격<br>관)는 예산에서 부가세<br>675,000,00 | 을 제안합니<br>를 제외한 금<br>0 원 (금 - | I다.<br>음액한도 내에서 가격을 제<br>육억 칠천오백만 원) | 안합니다. | 6           | <ul> <li>일반사업</li> <li>면세사업</li> </ul> | 자<br>자(비영리기관 등)             |
| 참여형태                 | 기업명                        |                     | 정부출연금                                      |                               | 민간현금                                 |       | 민간현물        |                                        | 계                           |
| 주관                   | 10,000                     |                     | 100,000,000                                | 원                             | 200,000,000                          | 원     | 150,000,000 | 원                                      | 450,000 <mark>,000</mark> 원 |
| 협력                   | out prot                   |                     | 50,000,000                                 | 원                             | 100,000,000                          | 원     | 75,000,000  | 원                                      | 225,000,000 원               |
|                      |                            |                     |                                            |                               |                                      |       |             |                                        |                             |

# 사업추진 가격제안

| 신청서 작성               |              |         |                 |  |
|----------------------|--------------|---------|-----------------|--|
| *책임자(PM)             | 홍길동          | 전화번호    |                 |  |
| *휴 <mark>대</mark> 전화 | 02-2222-3333 | *E-mail | email@email.com |  |

| 위트 | ·<br>· 과제/지워 > 공고현황 상세 > 사업신청 |
|----|-------------------------------|
| 서  | > 협력업체 서류확인(메인업체에서)           |
| 1  | 협력사 탭 클릭                      |
| 2  | 협력사에서 제출한 서류 확인               |
| 3  | 제출버튼 클릭하여 최종제출                |
|    |                               |
|    |                               |
|    |                               |
|    |                               |
|    |                               |
|    |                               |
|    |                               |

| 이름 | KISA 전자계약시스템 | 작성일 | 2019-03-11 | 작성자 | ㈜아비도스 |  |
|----|--------------|-----|------------|-----|-------|--|
| 버전 | 1.0          | 화면명 | 최종제출       |     |       |  |

| 이름 | KISA 전자계약시스템 | 작성일 | 2019-03-11 | 작성자 | ㈜아비도스 |
|----|--------------|-----|------------|-----|-------|
| 버전 | 1.0          | 화면명 | 최종제출확인     |     |       |

| 추진 가                                               | 견제아                 |                                                |                        |             |                                                                                                    |                    | 위텍서                                  | '과제/지원 > 공고현황 상세 ><br>> 최종제출확인메시지 |
|----------------------------------------------------|---------------------|------------------------------------------------|------------------------|-------------|----------------------------------------------------------------------------------------------------|--------------------|--------------------------------------|-----------------------------------|
|                                                    | THE                 |                                                |                        | ~           |                                                                                                    | 지원금액규모             | 1                                    | 제출하기 전 내용 확인                      |
| 2                                                  | 최종제                 | 출확인                                            |                        | (X) 닫기      |                                                                                                    | 1,000,000,000원     |                                      |                                   |
|                                                    | 과계명                 | 과제001                                          |                        |             | 부가                                                                                                    | 네 면세사업자 여부         |                                      |                                   |
| 사                                                  | 산업담당자               | Factory factory                                | and the set of the set |             | O DIHELLO                                                                                                    | 171                |                                      |                                   |
| 신                                                  | 성과계명                | Street Advertise Al                            |                        |             | <ul> <li>말한자입</li> <li>면세사업</li> </ul>                                                                                                    | :^r<br>[자(비영리기관 등) |                                      |                                   |
| 2                                                  | 접수기업                | Contraction of the                             | 담당자                    | 100         |                                                                                                    |                    |                                      |                                   |
|                                                    | 참여형태                | 공동수급                                           | 면세여부                   | 일반사업자       |                                                                                                    | 7                  |                                      |                                   |
| 년<br>신                                             | 시청총금액               | 675                                            | ,000,000원 (금육억칠천)      | 2백만 원)      | ) 원                                                                                                    | 450,000,000 원      |                                      |                                   |
|                                                    |                     |                                                |                        | 23.077-0718 | ) 원                                                                                                    | 225.000.000 원      |                                      |                                   |
|                                                    |                     |                                                |                        | 키준계츠 치스러기   | and a second second sec |                    |                                      |                                   |
|                                                    |                     |                                                |                        | 최중세출 위조이기   | ) 원                                                                                                    | 675,000,000 원      | <c0< th=""><th>omment&gt;</th></c0<> | omment>                           |
| <b>서류</b><br>주)아비도:                                | <u>ک</u>            | 협력사                                            |                        | 최중세출 귀고야기   | ) 원                                                                                                    | 675,000,000 원      | <0                                   | omment>                           |
| <b>서류</b><br>주)아비도:<br>D 협력사                       | 스                   | 협력사                                            |                        | 최중세출 귀고야기   | ) 원                                                                                                    | 675,000,000 원      | <0                                   | omment>                           |
| 서류<br>주)아비도:<br>D 협력사<br>번호                        | ·스<br>나 문서 목록<br>호  | <b>협격사</b><br>필수                               | 문서명                    | 최당세출 귀고하기   | ) 원<br>(주)엘피                                                                                                    | 675,000,000 원      | <0                                   | omment>                           |
| 서류<br>주)아비도<br>D 협력사<br>번호<br>1                    | · 스<br>+ 문서 목록<br>호 | <b>협격사</b><br>필수<br>필수 사업기                     | 문서명                    |             | ) 원<br>(주)엘피<br>O                                                                                                    | 675,000,000 원      | <0                                   | omment>                           |
| <b>서류</b><br>주)아비도<br><b>D</b> 협력사<br>번호<br>1<br>2 | ·스<br>+ 문서 목록<br>호  | <b>협력사</b><br>필수<br>필수 사업가<br>필수 사업가<br>필수 사용( | 문서명<br>11획서<br>인감계     |             | ) 원<br>(주)엘피<br>O<br>O                                                                                                    | 675,000,000 원      | <0                                   | omment>                           |
| <b>서류</b><br>주)아비도<br>D 협력사<br>번호<br>1<br>2        | · 스 · 문서 목록<br>호    | 협력사<br>필수 사업7<br>필수 사업7                        | 문서명<br>계획서<br>긴감계      |             | ) 원<br>(주)엘피<br>O<br>O                                                                                                    | 675,000,000 원      | <0                                   | omment>                           |

| 이름 | KISA 전자계약시스템 | 작성일 | 2019-03-11 | 작성자 | (주)아비도스 |  |
|----|--------------|-----|------------|-----|---------|--|
| 버전 | 1.0          | 화면명 | 최종제출 완료    |     |         |  |

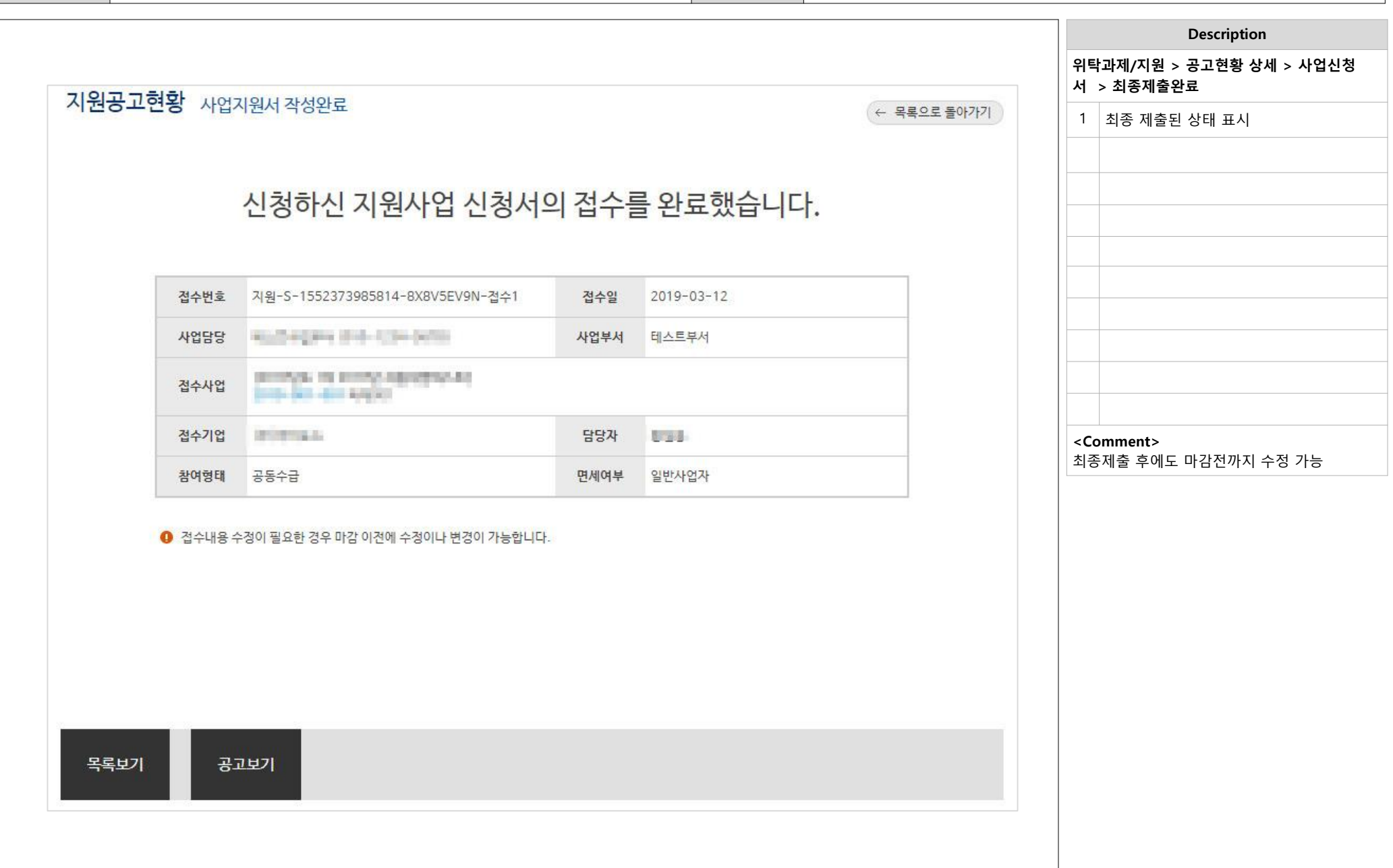

| 기름        | KISA 전자겨 | <b>  </b> 약시스팀 | <u>H</u>       |                                         |            | 작성일     | 2019       | 9-03-11     | 작성자                                     | ㈜아비도스        |
|-----------|----------|----------------|----------------|-----------------------------------------|------------|---------|------------|-------------|-----------------------------------------|--------------|
| 1전        | 1.0      |                |                |                                         |            | 화면명     | 계약목록       |             |                                         |              |
|           |          |                |                |                                         |            |         |            |             |                                         | Description  |
|           |          |                |                |                                         |            |         |            |             | 전자계약 >                                  | 진행계약 목록      |
|           |          |                |                |                                         |            |         |            |             | 1 진행계                                   | 약 목록에서 해당 계약 |
| KIS/      | ▲ 전자계약시  | 니스템            |                |                                         |            |         | [7         | [업회원] 로그아웃  |                                         |              |
|           | 입찰       | 위              | 탁과제/지원         | 전자계약 사업관리                               | 실적증명발급     | 업무지원센터  | 마이페이?      | শ           |                                         |              |
| 저자계의      | 1        | 지행             | 계얀             |                                         |            |         |            | 🏠 > 전자계약    |                                         |              |
| Control - | -        | 20             |                |                                         |            |         |            | _           |                                         |              |
| 진행계약      | >        | Q              | 계약번호           | Q,계약명                                   | 상태         | *       |            | 검색          |                                         |              |
| 완료계약      | >        |                | 2              | 1약시작일 👘 ~ 계약종료일 👘                       | Q.계약담당자    | Q, 대상업체 |            |             |                                         |              |
|           |          |                |                |                                         |            |         | 한 페이지 표    | 표시 개수 15개 ▼ |                                         |              |
|           |          | 구분             | 계약번호           | 계약건명                                    | 계약일        | 담당자     | 대상업체       | 상태          | <commen< td=""><td>t&gt;</td></commen<> | t>           |
|           |          | 지원             | KISA지원-2019-01 | 3400                                    | 2019.03.12 | 0.000   | 12/19/06.6 | 계약진행중       |                                         |              |
|           |          | 입찰             | 테스트            | 912                                     | 2018.12.26 | Sana,   | Manager 1  | 계약진행중       |                                         |              |
|           |          | 입찰             | 123            | 111                                     | 2018.11.22 | 10000   | 11/19/LA   | 계약진행중       |                                         |              |
|           |          | 입찰             | 계약-001         | 10100324000                             | 2016.09.22 | 1764    | NIMES      | 계약진행중       |                                         |              |
|           |          | 지원             | KISA지원-2016-09 | 080003                                  | 2018.12.14 | 1/24    | 20000334   | 계약진행중       |                                         |              |
|           |          | 입찰             | 입찰2014-282 호   | 10-1420-032-0404043-3-888-2<br>1000-942 | 2014.09.01 | 100     | 1014102265 | 계약진행중       |                                         |              |
|           |          |                |                |                                         | < 1 >      |         |            |             |                                         |              |

| 이름 | KISA 전자계약시스템 | 작성일 | 2019-03-11 | 작성자 | ㈜아비도스 |
|----|--------------|-----|------------|-----|-------|
| 버전 | 1.0          | 화면명 | 계약일반정보     |     |       |

|               | 1                                                                                                    |                     | Description |
|---------------|----------------------------------------------------------------------------------------------------|---------------------|-------------|
| 계약번호:KISA지원-2 | 2019-01                                                                                                    | 전자계약 > 진            | 행계약 상세      |
| 계약명 : 과제001   | 미열람(의뢰)                                                                                                    | 1 계약내용              | 확인          |
|               |                                                                                                    |                     |             |
| 계약정보 서류확      | 인                                                                                                    |                     |             |
| 계약일반          |                                                                                                    |                     |             |
| 계약번호          | KISA지원-2019-01                                                                                                    |                     |             |
| 계약명           | 과제001                                                                                                    |                     |             |
| 계약금액          | 600,000원 / 부가세 면세                                                                                                    |                     |             |
| 계약구분          | 지원사업                                                                                                    |                     |             |
| 계약보증금         | 해당사항 없음                                                                                                    | <comment></comment> |             |
| 선급금보증금        | 해당사항 없음                                                                                                    |                     |             |
| 계약기간          | 2019-03-12 ~ 2019-03-31                                                                                                  |                     |             |
| 계약이행장소        | 나주청사(본원) (전라남도 나주시 진흥길 9 한국인터넷진흥원 1층 평가회의실)                                                                              |                     |             |
| 지체상금          | 매지체일수당 총계약금맥의 /                                                                                                    |                     |             |
| 하자보증금         | 해당사항 없음                                                                                                    |                     |             |
| 하자담보책임기간      | 해당사항 없음                                                                                                    |                     |             |
|               | 본 계약은 신의와 성실로써 계약내용을 준수할 것을 확약하고, "진흥원"과 "계약상대자"의 상호 서명날인한 날로부터 그 효력이 발생하며, 이를<br>증명하기 위하여 계약서 2부를 작성하여 각각 1부씩 보관하기로 한다. |                     |             |
| 계약일           | 2019-03-12                                                                                                    |                     |             |
| 사업담당부서        | 테스트부서                                                                                                    |                     |             |
| 사업담당자         | 테스트사업부서 테스트직책                                                                                                    |                     |             |

| Page | 19 |
|------|----|
| age  |    |

중간연구보고서 2019-03-26 일까지

최종인

최종연구보고서 2019-03-30 일까지

### 연구보고서

| no. | 명칭  | 적요                               | (%)    | 금액            |
|-----|-----|----------------------------------|--------|---------------|
| 1   | 선급금 | 선급금입니다                           | 70 %   | 140,000,000 원 |
| 2   | 잔금  | 잔금입니다                            | 30 %   | 60,000,000 원  |
|     |     |                                  | 100 %  | 200,000,000 원 |
| 특(  | 이사항 | 요구부서 검수 완료 후 청구일로부터 14일 이내 현금 지급 | 100 /0 | 200,000,000   |

# 대금지급조건

|             | "진흥원"                  | 주소  | [330-990] -18888-5 #97-8-9                                                                                                    | N 101 CYNHIOTHWNN |              |  |  |
|-------------|------------------------|-----|----------------------------------------------------------------------------------------------------|-------------------|--------------|--|--|
|             |                        | 상호  | 04090008                                                                                                    | 전화번호              | 40-400-000 b |  |  |
|             |                        | 대표자 | 97.W                                                                                                    |                   |              |  |  |
|             |                        | 주소  | CONTRACTOR CONTRACTOR CONTRACTOR (CONTRACTOR CONTRACTOR CONT |                   |              |  |  |
| 예<br>약<br>니 | "계약상대자"                | 상호  | 121-0908.4                                                                                                    | 전화번호              | 41-2063-6800 |  |  |
| 1           |                        | 대표자 | 195                                                                                                    |                   |              |  |  |
|             |                        | 주소  | 10/2010/11/11/2020/001/2011/2010/00/2020/00                                                                                                    |                   |              |  |  |
|             | "계약상대 <mark>자</mark> " | 상호  | 012484                                                                                                    | 전화번호              | 040-408-0050 |  |  |
|             |                        | 대표자 | +08                                                                                                    |                   |              |  |  |

|                                      | Description    |  |  |  |  |  |
|--------------------------------------|----------------|--|--|--|--|--|
| 전지                                   | 전자계약 > 진행계약 상세 |  |  |  |  |  |
|                                      |                |  |  |  |  |  |
| 1                                    | 계약내용 확인        |  |  |  |  |  |
|                                      |                |  |  |  |  |  |
|                                      |                |  |  |  |  |  |
|                                      |                |  |  |  |  |  |
|                                      |                |  |  |  |  |  |
|                                      |                |  |  |  |  |  |
|                                      |                |  |  |  |  |  |
|                                      |                |  |  |  |  |  |
|                                      |                |  |  |  |  |  |
|                                      |                |  |  |  |  |  |
|                                      |                |  |  |  |  |  |
|                                      |                |  |  |  |  |  |
| <cc< th=""><th>omment&gt;</th></cc<> | omment>        |  |  |  |  |  |
|                                      |                |  |  |  |  |  |

| 이름 | KISA 전자계약시스템 | 작성일 | 2019-03-11 | 작성자 | (주)아비도스 |
|----|--------------|-----|------------|-----|---------|
| 버전 | 1.0          | 화면명 | 계약대상 정보    |     |         |

| 이름       | KISA 전자겨 | KISA 전자계약시스템   |                      | 작성일            | 2019-03-11 | 작성자                                       | ㈜아비도스                  |
|----------|----------|----------------|----------------------|----------------|------------|-------------------------------------------|------------------------|
| 버전       | 1.0      |                |                      | 화면명            | 담당자정보      |                                           |                        |
|          |          |                |                      |                |            | 전자계약 >                                    | Description<br>진행계약 상세 |
|          |          |                |                      |                |            | - · · · ·                                 | 정보 및 청부무서 화인           |
|          |          |                |                      |                |            |                                           |                        |
| []<br>담당 | 자정보      |                |                      | ~~~~~~~        |            |                                           |                        |
|          | 담당부서     | 관리자부서          | 계약담당자                | 1994           |            |                                           |                        |
| Ę        | 담당자연락처   | 12-002-024     | 담당 <mark>자이메일</mark> | and the second |            |                                           |                        |
| 업초       | 네담당자 연락처 | 10-002-010     | 업체담당자                | 808            |            |                                           |                        |
| 업        | 체담당 이메일  | analiganation. | 업체담당자 부서             |                |            |                                           |                        |
|          | 연구책임자    |                | 기관명/직위               |                |            |                                           |                        |
|          |          |                |                      |                |            | <comment< td=""><td>t&gt;</td></comment<> | t>                     |
| 계약       | 첨부문서     |                |                      |                |            |                                           |                        |
|          | 순번       | 파일명            |                      | 파일크기           | 비고         |                                           |                        |
|          |          |                |                      |                |            |                                           |                        |
|          |          |                |                      | _              |            |                                           |                        |
| 목록       | 보기       |                |                      | 요청반송           | 임시저장 전자서명  |                                           |                        |
| 95       |          |                |                      |                |            |                                           |                        |
|          |          |                |                      |                |            |                                           |                        |
|          |          |                |                      |                |            |                                           |                        |

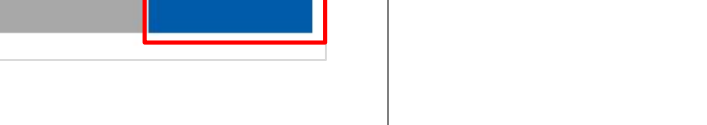

일시

| 1    | 미열람(의뢰) |  |      | 2019 | .03.12 17:09 |
|------|---------|--|------|------|--------------|
|      |         |  |      |      |              |
|      |         |  | 3    | _    | 1            |
| 목록보기 |         |  | 요청반송 | 임시저장 | 전자서명         |
|      |         |  |      |      |              |

비고

## 계약진행히스토리

по,

상태

진행계약 상세보기

| 명:1                         | 과제001                                |                                                                     |                                                                 |     | 열람(의뢰) |
|-----------------------------|--------------------------------------|---------------------------------------------------------------------|-----------------------------------------------------------------|-----|--------|
| 정보                          | 서류확업                                 | 2                                                                   |                                                                 |     |        |
|                             |                                      |                                                                     |                                                                 |     |        |
| 문서                          | 0                                    | -121L                                                               |                                                                 |     |        |
| 문서<br>※ 모<br>※ 중            | 든 문서는 PD<br>빙서류 등록피                  | 협력사<br>F 파일로 변환하여 업로드 하여 4<br>ት일은 마이페이지 ) 증빙서류관리                    | 주시기 바랍니다.<br>  메뉴에서 등록 및 수정이 가능합니다.                             |     |        |
| 문서<br>※ 모<br>※ 증<br>번호      | 1<br>든 문서는 PD<br>빙서류 등록피<br>구분       | 협력사<br>F 파일로 변환하여 업로드 하여 취<br>ት일은 마이페이지 〉 증빙서류관리<br>문서명             | <sup>주시</sup> 기 바랍니다.<br>  메뉴에서 등록 및 수정이 가능합니다.<br><b>첨부 여부</b> | 업로드 |        |
| 문서<br>※ 모<br>※ 중<br>번호<br>1 | 1<br>든 문서는 PD<br>빙서류 등록피<br>구분<br>필수 | 협력사<br>F 파일로 변환하여 업로드 하여 4<br>ት일은 마이페이지 > 증빙서류관리<br>문서명<br>사업자등록증 2 | 주시기 바랍니다.<br>I 메뉴에서 등록 및 수정이 가능합니다.<br><b>첨부 여부</b>             | 업로드 |        |

|   |                     | Description                              |  |  |  |  |  |
|---|---------------------|------------------------------------------|--|--|--|--|--|
|   | 전지<br>자서            | ·계약 > 진행계약 상세 > 서류업로드 및 전<br> 명          |  |  |  |  |  |
|   | 1                   | 공동수급의 경우 협력사 탭 클릭하여 협력<br>사에서 제출한 서류 확인  |  |  |  |  |  |
|   | 2                   | 제출할 서류 업로드                               |  |  |  |  |  |
|   | 3                   | 계약내용이 틀릴 경우 요청반송 처리하여<br>계약의뢰 다시 진행      |  |  |  |  |  |
|   | 4                   | 범용공인인증서를 이용한 전자서명                        |  |  |  |  |  |
|   |                     |                                          |  |  |  |  |  |
|   |                     |                                          |  |  |  |  |  |
|   |                     |                                          |  |  |  |  |  |
|   |                     |                                          |  |  |  |  |  |
|   |                     |                                          |  |  |  |  |  |
|   |                     |                                          |  |  |  |  |  |
|   | <comment></comment> |                                          |  |  |  |  |  |
|   | 공동                  | 수급의 경우 협력사에서 전자서명 후 주관                   |  |  |  |  |  |
|   | 업처<br>치조            | 에서 쇠송 선사서명 신행<br>:게야아ㅋ드 게야비서에서 저자서면 나 아ㅋ |  |  |  |  |  |
|   | 의 3<br>상태           | ·계락판표는 계탁구시에서 신자세영 시 완료<br> 로 벼경되        |  |  |  |  |  |
| L | 10-1                |                                          |  |  |  |  |  |

| 이름 | KISA 전자계약시스템 | 작성일 | 2019-03-11 | 작성자 | ㈜아비도스 |
|----|--------------|-----|------------|-----|-------|
| 버전 | 1.0          | 화면명 | 전자서명       |     |       |

| 이름 | KISA 전자계약시스템 | 작성일 | 2019-03-11 | 작성자 | ㈜아비도스 |
|----|--------------|-----|------------|-----|-------|
| 버전 | 1.0          | 화면명 | 대금지급목록     |     |       |

| KISA &  | <sup>번</sup> 자계약시 | 스템             |        |       |        |            | [기업호         | [원] 로그아웃   |    |          |
|---------|-------------------|----------------|--------|-------|--------|------------|--------------|------------|----|----------|
|         | 입찰                | 위탁과제/지원        | 전자계약   | 사업관리  | 실적증명발급 | 업무지원센터     | 마이페이지        |            |    |          |
| 사업관리    |                   | 대금지급대기         |        |       |        |            |              | 🏠 > 사업관리   |    |          |
| 대금지급요청  | >                 | Q, 계약번호        | Q, 계약명 |       | 대금지급상태 | •          |              | 검색         |    |          |
| 중간/최종평가 | >                 |                | 계약시작일  | 계약종료일 |        |            |              |            |    |          |
| 정산관리    | >                 |                |        |       |        |            |              |            | <( | Comment> |
|         |                   | 계약번호           |        | 계약건명  |        | 계약일        | 계약금액         | 내금지급상<br>태 |    |          |
|         |                   | KISA지원-2016-10 | 수출유망기업 |       |        | 2016.06.08 | 15,000,000 원 | ! 지급중      |    |          |
|         |                   |                |        |       | < 1 >  |            |              |            |    |          |
|         |                   |                |        |       |        |            |              |            |    |          |
|         |                   |                |        |       |        |            |              |            |    |          |
|         |                   |                |        |       |        |            |              |            |    |          |

| 이름 | KISA 전자계약시스템 | 작성일 | 2019-03-11 | 작성자 | (㈜아비도스 |
|----|--------------|-----|------------|-----|--------|
| 버전 | 1.0          | 화면명 | 대금지급요청     |     |        |

| 대그기그지해                | 4100-71                                                                           |                                         |                          |               | 🍙 > 사업관                       | 1관리 |   |                                      | Description              |
|-----------------------|-----------------------------------------------------------------------------------|-----------------------------------------|--------------------------|---------------|-------------------------------|-----|---|--------------------------------------|--------------------------|
| 세급시답건형                | 상세모기                                                                              |                                         |                          |               |                               |     |   | 사입                                   | 법관리 > 대금지급요청 > 서류업로드 및 저 |
| 계약번호 : KISA지          | 원-2016- <mark>1</mark> 0                                                          |                                         |                          |               | 계약와류                          |     |   | 출                                    |                          |
| 눼약명 : 수출유             | ·망기업                                                                              |                                         |                          |               |                               |     | - | 1                                    | 대금지급요청할 대상 선택            |
| 업체 서류확인               |                                                                                   |                                         |                          |               |                               |     | - | 2                                    | 요청한 서류 업로드 후 제춬          |
| 구분                    | 적요                                                                                | 해당금액                                    | 비율                       | 상태            | 최종변경                          |     | - |                                      |                          |
| 선금                    | 대금지급 완료처리                                                                         | 10,500,000원                             | 70.00%                   | 요청의뢰(선금)      | 2019.02.21                    |     | - |                                      |                          |
| 2 중도금                 | 대금지급 완료처리                                                                         | 4,500,000원                              | 30.00%                   | 요청대기(중도금)     | 2016.06.08                    |     |   |                                      |                          |
|                       |                                                                                   |                                         |                          |               |                               |     |   |                                      |                          |
| 선금(대금지급 완료            | 처리) 제출서류                                                                          |                                         |                          |               |                               |     |   |                                      |                          |
|                       | 1-                                                                                |                                         |                          |               |                               |     | - |                                      |                          |
| 0                     |                                                                                   |                                         |                          |               |                               |     | - |                                      |                          |
| (!) 대급지급              | 를 위해 제출해야할 서류가 요청의뢰 되었습                                                           | 니다. 서류를 확인하시고 업로드 ㅎ                     | ዘ 주세요.                   |               |                               |     |   |                                      |                          |
| ol. 11.1.51           |                                                                                   |                                         |                          |               |                               |     |   |                                      |                          |
| 안내사항                  |                                                                                   |                                         |                          |               |                               | 1   | - |                                      |                          |
| Å                     | 금 요청시 선금요청공문을 작성 후 다음의 서류                                                         | 류들을 각각 첨부하시어 날인후 공                      | 문으로 제출하시면                | 됩니다.          |                               |     | - |                                      |                          |
| 1                     | 선급금 신청 공문 1부.                                                                     |                                         |                          |               |                               |     |   | <c(< td=""><td>omment&gt;</td></c(<> | omment>                  |
| 2                     | 방송통신발전기금 교부신청서 1부.                                                                |                                         |                          |               |                               |     |   | 공동                                   | 통수급의 경우 협력업체에서 서류 업로드 획  |
| 3                     | 선급금사용계획서 1부.<br>내용 하단에 언체면 대표자성학 등을 기재하시                                          | 이어 날이 유민                                |                          |               |                               |     |   | 주관                                   | 반업체에서 최종 제출 처리           |
| 4                     | 지원금 지급 통장 사본 1부.                                                                  | TIEL-0                                  |                          |               |                               |     |   |                                      |                          |
|                       | 자체부담금이 입금된 통장 사본 1부.                                                              |                                         |                          |               |                               |     |   |                                      |                          |
| 안내사망 -<br>-<br>히      | 자체부담금이 모두 인건비인 경우 통장 개설 불<br>자체부담금 중 위탁연구개발비가 있으신 경우<br>당 금액을 입금하신뒤 통장내역 확인 가능한 통 | 불필요<br>통장을 개설하신 후<br>통장 사본 제출           |                          |               |                               |     |   |                                      |                          |
| 6                     | 반환이행지급보증증권 1부.                                                                    |                                         |                          |               |                               |     |   |                                      |                          |
|                       | 첨부된 계약서를 사용하시어 발급<br>증권상의 보험가입금액은 반드시 협약서상 정<br>보험기간은 2016년5월23일부터 2016년7월        | 부지원금액의 108이상으로 기재5<br>26일까지로 협약종료일 다음날로 | 티어 있어야 함<br>부터 60일 이상이(  | 여야 함          |                               |     |   |                                      |                          |
| 콘                     | 련 문의사항은 전화주십시오.                                                                   |                                         |                          |               |                               |     |   |                                      |                          |
| 2                     | 사합니다.                                                                             |                                         |                          |               |                               |     |   |                                      |                          |
|                       |                                                                                   |                                         |                          |               |                               |     |   |                                      |                          |
| 3 ※ 모든 문서는 P          | DF파일로 변환하여 업로드 하여 주시기 바랍니                                                         | 니다. ※ 필요한 양식은 업무지원센                     | 터〉자료실 메뉴를                | 이용하시기 바랍니다.   |                               |     |   |                                      |                          |
| 번호 필수                 | 문서명                                                                               | 첨부 여부                                   |                          |               | 업로드                           |     |   |                                      |                          |
|                       |                                                                                   | *                                       | <mark>메인업</mark> 체의 경우 서 | 브업체의 서류제출이 완료 | ! <mark>후 제출하</mark> 시기 바랍니다. |     |   |                                      |                          |
|                       |                                                                                   |                                         |                          | 반송            | 저장 제출                         |     |   |                                      |                          |
|                       |                                                                                   |                                         |                          |               |                               | -   |   |                                      |                          |
| and the second second |                                                                                   |                                         |                          |               |                               |     |   |                                      |                          |

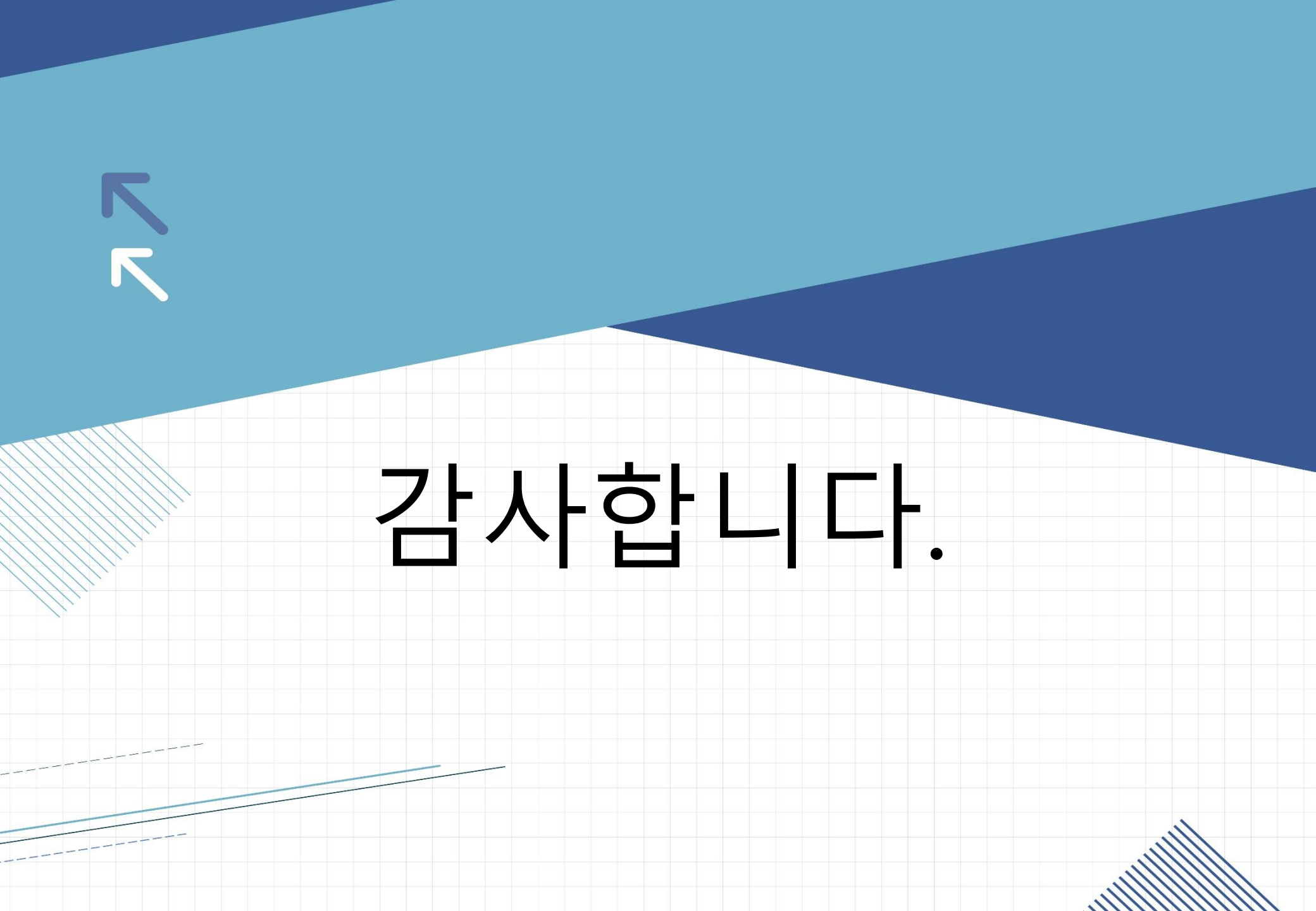